# Инструкция записи в 1 класс общеобразовательных учреждений Борзинского района

Шаг 1. Нажмите на пункт меню «Прием в 1 класс» на нашем сайте или зайдите на сайт https://dou.zabedu.ru/

#### Шаг 2. Выберите раздел «Регистрация заявлений»

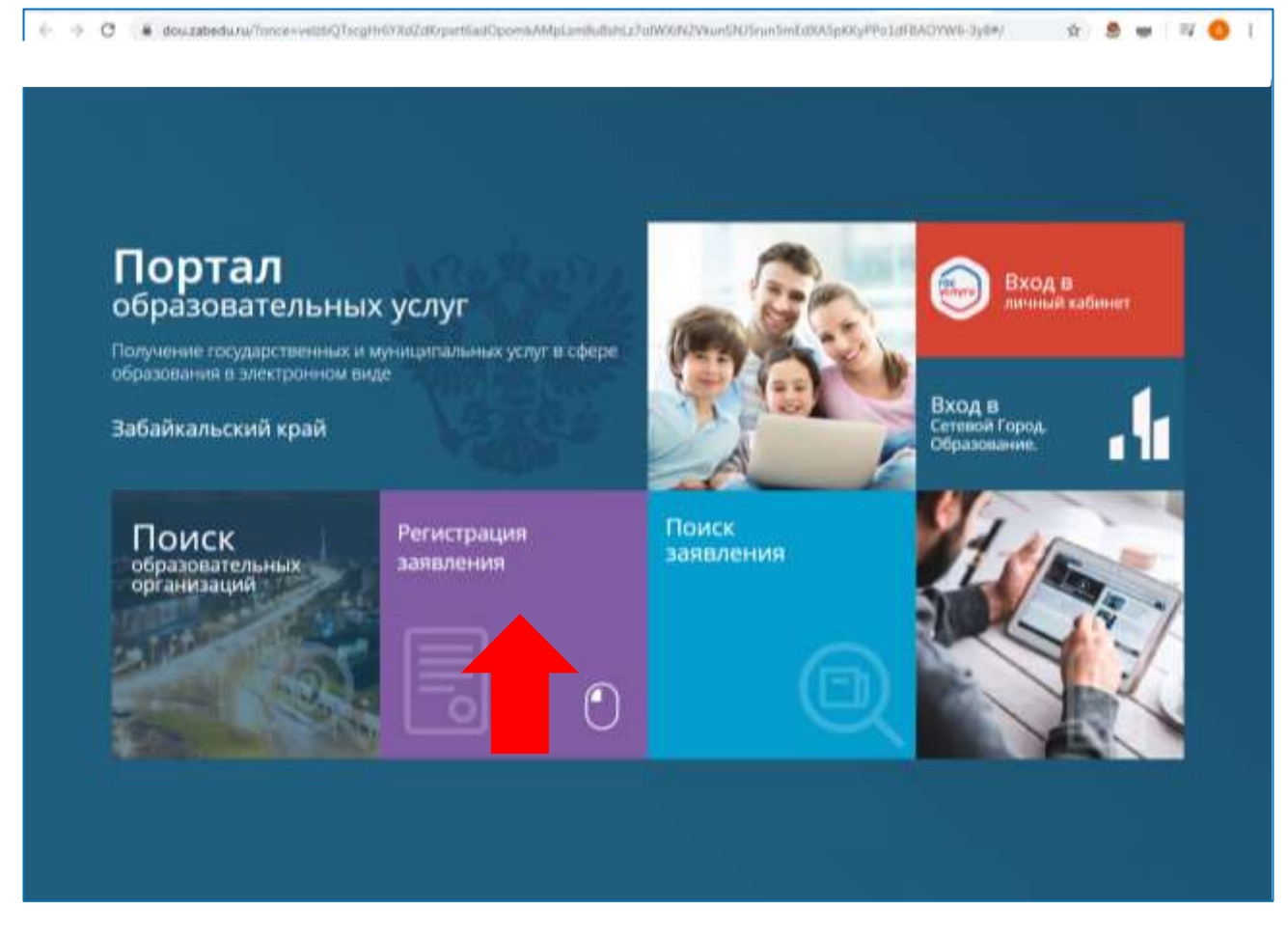

Шаг 3. Выберите раздел «Регистрация заявлений в 1-ый класс будущего учебного года»

| 1000                                                                                |          | Выберите разде                                                   | л                                                                              |  |
|-------------------------------------------------------------------------------------|----------|------------------------------------------------------------------|--------------------------------------------------------------------------------|--|
| Регистрация заявления в<br>детский сад                                              | <b>A</b> | Регистрация заявления в 1-<br>ый класс будущего<br>учебного года | Регистрация завеления на<br>перевод в другую школу (в<br>текущем учебном году) |  |
| Регистрация заявления в<br>профессиональную<br>образовательную<br>организацию (ПОО) | ₽<br>₽   | 2                                                                |                                                                                |  |
| -                                                                                   |          |                                                                  |                                                                                |  |

### Шаг 4. Войдите, указав подтвержденную учетную запись на портале Госуслуги

| Портал образовательных услуг Забайкальско | ого края                                                                                 |                                               |  |
|-------------------------------------------|------------------------------------------------------------------------------------------|-----------------------------------------------|--|
| FOC                                       | Войти через Го<br>Войти<br>войти<br>яуться н                                             | осуслуги очень просто!<br>IA ГЛАВНУЮ СТРАНИЦУ |  |
| FOCY                                      | слуги Слинае настанае<br>насторование и артонорование<br>Вход<br>Телефон или почта СНИЛС | Составля и полити<br>в паралем от Госуслуг?   |  |
|                                           | Козильный телефон или логита<br>Тараль<br>Чужай кампьютер                                |                                               |  |
|                                           | Войти<br>Я не знако пароль                                                               |                                               |  |
| Dipercent<br>Bio                          | рируйтесь для полного доступа к серенсам<br>год с памощию алентронной падписи            |                                               |  |

### Шаг 5. Выберите муниципалитет

| ыберите муниципалитет | Не выбран                                         |  |
|-----------------------|---------------------------------------------------|--|
|                       | Не выбран                                         |  |
|                       | ГО поселок Агилское                               |  |
|                       | Городской округ "Город Петровок-Забайкальский"    |  |
|                       | Городской округ "Город Чита"                      |  |
|                       | Муниципальный район "Балеяский район"             |  |
|                       | Муниципальный район "Бортинский район"            |  |
|                       | Муниципальный район Тазимуро-Заводский район      |  |
|                       | Муниципальный район "Город Краснокаменск и район" |  |
|                       | Муниципальный район "Карымский район"             |  |
|                       | Муниципальный район "Мосойтуйский район"          |  |
|                       | Муниципальный район "Могочинский район"           |  |
|                       | Муниципальный равон "Нерчинский район".           |  |
|                       | Муниципальный район "Оловяннинский район"         |  |
|                       | Муниципальный район "Тунгиро-Олекминский район"   |  |
|                       | Муниципальный район "Тунгокоченский район"        |  |

## Шаг 6. Заполните данные заявителя (строки, отмеченные \* обязательны для заполнения)

| 1                                   | Данны           | е заявителя            |                  |
|-------------------------------------|-----------------|------------------------|------------------|
| 📇 Заявитель                         |                 | Удостоверение личности |                  |
| м                                   |                 | Паспорт гражданина РФ  |                  |
|                                     | California      |                        | Test gosyleevera |
| A                                   |                 | 0000                   |                  |
|                                     | dum*            |                        | Capiton          |
| OTHECTED                            |                 | 000000                 |                  |
| При налични заполниется обязательно |                 |                        | Hovers*          |
| Tata postaeuus                      | (m)             | 000000                 |                  |
| Addition to consider statistic      | <u> </u>        | the second             | Katol Belgary    |
| 44                                  |                 | 01.01.2000             |                  |
| место рождения.                     |                 | Код подразделения*     | Anta middi-ort   |
| Законный представитель              |                 |                        |                  |
|                                     | Twi sandurnerse |                        |                  |
| Выберите тип родства                |                 |                        |                  |
|                                     | Turi poarrea*   |                        |                  |

## Шаг 7. Заполните данные ребенка (строки, отмеченные \* обязательны для заполнения)

| *                                                      | P | ебёнок                    |              |
|--------------------------------------------------------|---|---------------------------|--------------|
| <u>ФИО</u>                                             |   | • Удостоверение личности  |              |
| Фамилин*                                               |   | Свидетельство о рождении. |              |
| Maar*                                                  |   | Серия#                    | the gaynesia |
| Отчество                                               |   | Howep#                    |              |
| При налични заполниется обязательно<br>Дата рождениия* |   | Badder*                   |              |
| Место ракдения#                                        |   | Дата выдачи <sup>в</sup>  | Ē            |
|                                                        |   | Номер актовой залиси*     |              |

Шаг 8. Заполните адрес регистрации и адрес проживания ребенка (если адрес проживания и регистрации совпадают, можно внести один адрес и выбрать «АДРЕС РЕГИСТРАЦИИ СОВПАДАЕТ С АДРЕСОМ ПРОЖИВАНИЯ»)

| <b>A</b>                                   | Адрес                               |
|--------------------------------------------|-------------------------------------|
| Адрес регистрации ребенка                  | Адрес проживания ребенка            |
| Забайкальский                              | Perilok*                            |
| Perior*                                    |                                     |
| Борзинский                                 | Район                               |
| При наличии заполниется обязательно Рабон  | При наличии заполняется обезательно |
| Борэя                                      | Город/Населенный пункт*             |
| Popogiesconnervali nyest*                  |                                     |
| Ленина                                     | Улица                               |
| При наличние заполниется обязательно Улица | При налични заполниется облагиенымо |
| i .                                        | Dans*                               |
| Dave                                       |                                     |
| Строение                                   | Строение                            |
| Kopnyc                                     | Корпус                              |
| Квартира                                   | Квартира                            |
| ADDIC PETACTRALIAN CON                     |                                     |

Шаг 9. Укажите способ связи (обязательно хотя бы один способ связи)

| Кон                                                                                                    | нтактная информация |
|----------------------------------------------------------------------------------------------------|---------------------|
| 📞 Способы связи                                                                                              | 🥲 Контактные данные |
| E-mail                                                                                                    | E-mail              |
| <ul> <li>Телефон</li> <li>Выберите хотя бы один способ связи и заполните<br/>соответствующее поле</li> </ul> | Телефон             |

Шаг 10. В данном разделе необходимо указать льготу (при наличии)

| 0                    | Парамет            | ры заявления            |
|----------------------|--------------------|-------------------------|
| 證 Параметры обучения |                    | 📕 Льготная категория    |
| Любая                | Программа рбучемкя | Есть лыготная категория |

### Шаг 11. Выбрать «ПОКАЗАТЬ ШКОЛЫ ПО ВЫБРАННЫМ ПАРАМЕТРАМ»

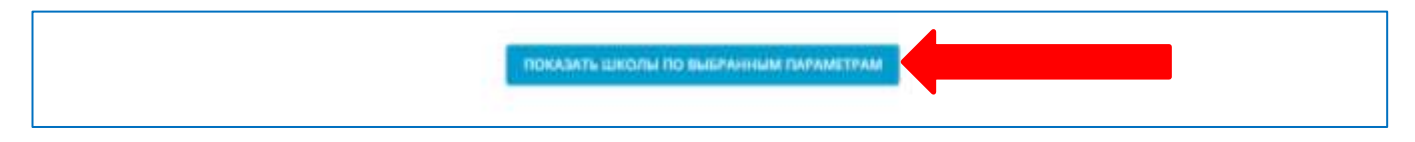

### Шаг 12. Выберите школу, к которой прикреплены по микрорайону (см. Постановление администрации муниципального района «Борзинский район»

http://mouo.borz.zabedu.ru/images/dokument/%D0%BF%D0%BE%D1%81%D1%82%D0%B0%D0%BD%D0%BE%D 0%B2%D0%BB%D0%B5%D0%BD%D0%B8%D0%B5.pdf

| -              | Общеобразоват  | ельные организации                                         |
|----------------|----------------|------------------------------------------------------------|
|                |                |                                                            |
| 🗏 Выбор школы  |                | 🖻 Выбранная школа и класс                                  |
| Выберите школу |                | Необходимо выбрать хотя бы одну предпочитаемую организацию |
|                | Opra-kisalu/#* |                                                            |
| Выберите класс |                |                                                            |
|                | KANC           |                                                            |
|                |                |                                                            |

## Шаг 13. На данном этапе необходимо дать согласие на обработку персональных данных

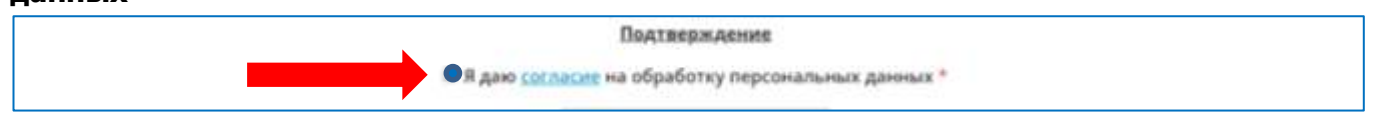

#### Шаг 14. Для подтверждения того, что Вы не робот введите проверочное слово

| Проверочное слово *      |
|--------------------------|
| MPEX U1                  |
| Введите текст с картинки |
|                          |

### Для подтверждения нажмите зеленую галочку, проверьте внесенные данные и выберите «ЗАРЕГИСТРИРОВАТЬ ЗАЯВЛЕНИЕ»

| Введите текст с картинки                                               |
|------------------------------------------------------------------------|
| прехші С 🗸                                                             |
| Для подтверждения проверочного слова нажмите зеленую кнопку с галочкой |
| SAPETHCTPHPOBATL SARBIESH                                              |

#### Шаг 15. Запомнить номер заявления

| © Внимание!                                                                                                    |
|----------------------------------------------------------------------------------------------------|
| Ваше заявление принято в обработку под номером 902062502595484151<br>(06.02.2020 16:06:42). Проверить статус заявления можно на странице поиска<br>заявлений. |
| ВЕРНУТЬСЯ НА ГЛАВНУЮ ПЕРЕЙТИ К ПРОСМОТРУ ЗААВЛЕНИЯ                                                                                                    |